Bundesministerium Arbeit, Soziales, Gesundheit, Pflege und Konsumentenschutz

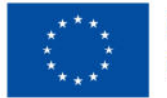

Kofinanziert von der Europäischen Union

# HANDBUCH IDEA ESF+ Teilnehmer:innenverwaltung

Version 1.1, gültig ab 08.04.2025

| Nr. | Datum          | Ver-<br>sion | Geänderte<br>Kapitel | Beschreibung<br>der Änderungen | Autor:in | Bearbeitung-<br>szustand    |
|-----|----------------|--------------|----------------------|--------------------------------|----------|-----------------------------|
| 1   | 2025-<br>04-08 | 1.1          | alle                 | Erstellung                     | FF       | Laufend in Bearbei-<br>tung |

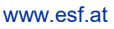

# Inhaltsverzeichnis

. . . .

.....

| 1 | . Teilne | ehmer:innenverwaltung im Projekt                       | 5  |
|---|----------|--------------------------------------------------------|----|
|   | 1.1. S   | tatusmöglichkeiten von Datensätzen                     | 6  |
|   | 1.2. 0   | Dptionen der Teilnehmer:innenverwaltung                | 6  |
|   | 1.3. E   | rfassen einer teilnehmenden Person                     | 7  |
|   | 1.3.1.   | Erfassen einer teilnehmenden Person: Metadaten         | 7  |
|   | 1.3.2.   | Erfassen einer teilnehmenden Person: Eintritts-Daten   | 10 |
|   | 1.3.3.   | Erfassen einer teilnehmenden Person: Nach dem Eintritt | 12 |
|   | 1.3.4.   | Erfassen einer teilnehmenden Person: Austritt          | 13 |
|   | 1.4. E   | Bearbeitung von Datensätzen                            | 15 |
|   | 1.4.1.   | Wiedereintritte von Teilnehmer:innen 🗨                 | 15 |
|   | 1.4.2.   | Änderungen von Daten 🗹                                 | 15 |
|   | 1.4.3.   | Stornieren von Teilnehmer:innen                        | 18 |

# Abbildungsverzeichnis

...

| Abbildung 1 Teilnehmer:innen-Verwaltung: Oberfläche                | 5  |
|--------------------------------------------------------------------|----|
| Abbildung 2 Reiter der Teilnehmer:innenverwaltung: Metadaten       | 7  |
| Abbildung 3 Reiter der Teilnehmer:innenverwaltung: Metadaten       | 7  |
| Abbildung 4 Maske der Teilnehmer:innenverwaltung: Metadaten        | 9  |
| Abbildung 5 Reiter der Teilnehmer:innenverwaltung: Eintrittsdaten  | 10 |
| Abbildung 6 Maske der Teilnehmer:innenverwaltung: Eintrittsdaten   | 11 |
| Abbildung 7 Langzeitarbeitslosigkeit                               | 11 |
| Abbildung 8 Fehlermeldung                                          | 12 |
| Abbildung 9 Übersichtsdarstellung des Datensatzes                  | 12 |
| Abbildung 10 Upload bei Teilnehmer:in                              | 13 |
| Abbildung 11 Reiter der Teilnehmer:innenverwaltung: Austrittsdaten | 13 |
| Abbildung 12 Maske der Teilnehmer:innenverwaltung: Austrittsdaten  | 14 |
| Abbildung 13 Korrekturgrund Eintrittsdaten                         | 16 |
| Abbildung 14 Korrektur der Eintrittsdaten: Maske                   | 16 |
| Abbildung 15 Korrektur der Eintrittsdaten: Rücknahme des Austritts | 17 |

| elle 1: Erklärung Symbole IDEA7 |
|---------------------------------|
|---------------------------------|

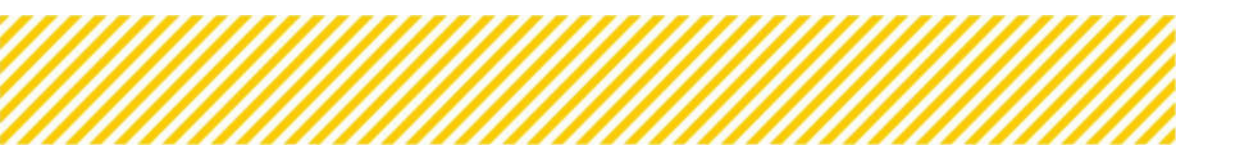

# 1. Teilnehmer:innenverwaltung Projekt

| richtwesen<br>richte 🧟       | Antrags-/Projekt-Nr. (0): 7    | 0/1+LRGOOE<br>Anderungsantrag | Akronym <sup>®</sup><br>durchführen Begünstige: | : e<br><b>r <sup>©</sup> : Sundesministerium für</b> | Pr<br>Arbet und Wirtschaft | ojekt Klassifikation : Er | ant-Projekt (EK) |             | 6                         | l-Daten / Downloads<br>Historie / Verlauf |
|------------------------------|--------------------------------|-------------------------------|-------------------------------------------------|------------------------------------------------------|----------------------------|---------------------------|------------------|-------------|---------------------------|-------------------------------------------|
| illnehmer:innen-Verwaltung 🥝 |                                |                               |                                                 |                                                      |                            |                           | Teilnehmersinn   | Hen (Ekcel) |                           | mammentasung                              |
| ojektmitarbeiter:innen       | Teilnehmer:innen®              |                               |                                                 |                                                      |                            |                           |                  |             |                           |                                           |
| EA Berechtigungen            | Bitte orfacten Sie hier alle 1 | eiloehmerione                 | n die andem gegenständ                          | ichen Vorhahen teilnehr                              | 0en                        |                           |                  |             |                           |                                           |
| nderungen                    | Ein Erklärung der Navigatio    | nsmöglichkeiter               | finden Sie durch Drücker                        | von 👩 in der Überschi                                | rift.                      |                           |                  |             |                           |                                           |
| erträge                      | + Neuer Eintrag                |                               | Vorname:                                        | Nachname:                                            | Geschlecht                 | E-Mail-Adresse:           | Eingetreten      | Ausgetreten | Vollst.<br>Datenerfassung | Status                                    |
| respondenz                   | Filter anwenden                |                               |                                                 |                                                      | Ý                          |                           | ~                |             |                           |                                           |
| tragsdaten                   | 6 8 3 1                        | 24                            | Herbert                                         | iss das                                              | Männlich                   |                           |                  |             | ja                        | Daten-Erfassung                           |
|                              | 6 0 0 6 1                      | 23                            | Luis                                            | Test                                                 | Mannlich                   |                           | Ja.              |             | ja -                      | Berichtsreievant                          |
|                              | 6 0 3 2                        | 22                            | Test                                            | _Land 2                                              | Männlich                   |                           |                  |             | ja                        | Daten-Erfassung                           |
|                              | 2 D D L                        | 21                            | Test                                            | Land                                                 | Mannlich                   |                           | ja .             |             | ja                        | Berichtsreievant                          |
|                              | 8 8 9 C B                      | 20                            | Heinrich                                        | Oda                                                  | Männlich                   |                           | ja               | ja          | ja                        | Berichtsreievant                          |
|                              | 6 8 3 1                        | 19                            | Angelika                                        | Tester                                               | Mannlich                   | Ricardo@asfasf.com        |                  |             | ja                        | Daten-Erfassung                           |
|                              | 2 D 3 D 1                      | 18                            | Versuch 2                                       | Warum                                                | Mannlich                   |                           | Ja               |             | Nein                      | Berichtsreievant                          |
|                              | 6 0 3 6 1                      | 17                            | Rudolf                                          | Stichweh                                             | Mannlich                   |                           | Ja               |             | Nein                      | Berichtsreievant                          |
|                              | 2 0 3 0 ±                      | 16                            | Neuer                                           | Versuch                                              | Männlich                   |                           | ja               |             | ja                        | Berichtsrelevant                          |
|                              | 12 I I I I I I                 | 15                            | Richard                                         | Thaler                                               | Mannlich                   |                           | ja .             |             | ja                        | Berichtsrelevant                          |

Abbildung 1 Teilnehmer:innen-Verwaltung: Oberfläche

Der Bereich **Teilnehmer:innenverwaltung** im Reiter **Berichtswesen**, ist in IDEA jener Bereich, in dem die Projektträger:innen die teilnehmenden Personen erfassen und verwalten können. Sämtliche Informationen zu den einzelnen Personen im Projekt können hier eingetragen, korrigiert und betrachtet werden. Mit einem Klick auf **Teilnehmer:innen (Excel**), lässt sich eine Excel-Datei generieren, die alle bisher erfassten Teilnehmer:innen – unabhängig vom <u>Status der</u> <u>Erfassung</u> – , sowie deren Datenangaben inkludiert. Die Übersicht dieser Teilnehmer:innen weiter unten im Fenster, enthält dieselben Teilnehmer:innen inklusive unterschiedlicher Filter-

optionen. Diese können ausgewählt und mit einem Klick auf **uter anwenden** ausgeführt werden.

Unter **#** lassen sich die Teilnehmer:innen mit der fortlaufenden TN ID des Projektes (Projekt\_ID) finden. **Eingetreten** und **Ausgetreten** stellen den Erfassungsstatus des Datensatzes für das Projekt dar. Sofern ein "Ja" vorhanden ist, gilt die Person als Ein- bzw. Ausgetreten. **Vollst. Datenerfassung** gibt Informationen zum Datenzustand des Datensatzes. Wird hier ein "Ja" angezeigt, wurden alle bisher notwendigen Daten vollständig erfasst<sup>1</sup>. Rechts in der Darstellung wird der **Status** des spezifischen Datensatzes ausgegeben. Es gibt unterschiedliche Status die ein Datensatz haben kann, auf die im folgenden Unterkapitel eingegangen wird.

<sup>1</sup> Diese Information ist insofern relevant, als das nur Daten von Personen die vollständig sind – die also ein "Ja" unter **Vollst. Datenerfassung** haben, an die Europäische Kommission übermittelt werden.

# 1.1. Statusmöglichkeiten von Datensätzen

Es gibt insgesamt vier unterschiedliche Statusmöglichkeiten, die ein Datensatz in IDEA haben kann. Durch diese Information lässt sich erstens kontrollieren, ob die eigene Handlung bei einem Datensatz, den gewünschten Effekt hatte und zweitens, lässt sich von dem Status auf das weitere Vorgehen in IDEA schließen.

# 1. Daten-Erfassung

Den Status **Daten-Erfassung** hat ein Datensatz, sobald er angelegt wird und solange der Eintritt der Teilnehmenden Person noch nicht erfasst wurde (Siehe Kapitel 1.3.2). Solange der Datensatz sich in diesem Status befindet, kann dieser auch noch gelöscht werden (Siehe Kapitel 1.2)

# 2. Berichtsrelevant

Sobald ein Datensatz als "*Eingetreten*" vermerkt wurde, wechselt der Status von **Daten-Erfas**sung zu **Berichtsrelevant**. Alle Datensätze die zum Zeitpunkt der Berichtslegung den Status **Berichtsrelevant** haben, werden im Bericht inkludiert<sup>2</sup>.

# 3. Überarbeitung nach Freigabe

Sofern der Eintritt eines Datensatzes zurückgenommen wird, ist der Datensatz solange bis der Eintritt wieder vermerkt wird, nicht mehr *Berichtsrelevant*. Bis der Eintritt wieder vermerkt wird, befindet sich der Datensatz im Status **Überarbeitung nach Freigabe**. Nach Erfassen des Eintritts, wechselt der Status wieder zu **Berichtsrelevant**.

# 4. Storniert

Den Status **storniert** haben Datensätze die storniert wurden (Siehe Kapitel 1.2). Die Stornierung eines Datensatzes lässt sich nicht zurücknehmen.

Der Status den ein Datensatz hat, hat einen Einfluss auf die Handlungsoptionen die man tätigen kann. Diese Optionen werden für jeden Datensatz auf der linken Seite dargestellt und in Folge besprochen.

# **1.2.** Optionen der Teilnehmer:innenverwaltung

| Symbol/Button | Erklärung                                                                                                    |
|---------------|----------------------------------------------------------------------------------------------------|
| ď             | Ermöglicht es, die angegebenen Daten der spezifischen Teilnehmer:in einzuse-<br>hen, indem die Maske der Teilnehmer:innenverwaltung geöffnet wird. Dort<br>können die Daten dann gegeben falls unter Angabe eines Grundes korrigiert<br>werden. Auch der Austritt einer teilnehmenden Person kann dort erfasst wer-<br>den (siehe Kapitel: 1.3.4) |
| Û             | Diese Option löscht den spezifischen Datensatz. Dies ist nur möglich sofern der<br>Eintritt der spezifischen Teilnehmer:in noch nicht erfasst wurde. Die Löschung<br>ist somit nur möglich solange der Status Daten-Erfassung vorliegt.                                                                                                    |
|               | Diese Option storniert den spezifischen Datensatz. Stornierte Datensätze wer-<br>den nicht an die Europäische Kommission übermittelt, sind allerdings auch<br>nicht förderfähig. Stornierungen sind erst möglich, sobald der Eintritt erfasst<br>wurde.                                                                                           |
| B             | Mit einem Klick auf das Icon wird das automatisch generierte Stammdatenblatt<br>heruntergeladen. Die Option ist erst nach Erfassen des Eintritts möglich. Die                                                                                                    |

|   | Generierung des Stammdatenblatts ist somit nur im Status Berichtsrelevant möglich.                                                                                                    |
|---|----------------------------------------------------------------------------------------------------|
| ୭ | Die Option "Verlauf" ermöglicht die Statusentwicklung des spezifischen Daten-<br>satzes zu verfolgen. Jeder Statuswechsel bedeutet einen weiteren Eintrag im<br>Verlauf.                                                                                                    |
| 1 | Ein Klick auf das Upload/Download Icon ermöglicht es, unterschiedliche Da-<br>teien zu dem spezifischen Datensatz hochzuladen. So kann hier das unter-<br>schriebene Stammdatenblatt, oder der Zielgruppennachweis hochgeladen<br>werden, um bei einer späteren Prüfung von der ZWIST betrachtet zu werden. |
| G | Die Option "Wiedereintritt" ermöglicht es, eine bereits ausgetretene Person,<br>wieder in das Projekt eintreten zu lassen. Die Option ist somit erst nach erfass-<br>tem Austritt möglich.                                                                                                    |

Tabelle 1: Erklärung Symbole IDEA

# 1.3. Erfassen einer teilnehmenden Person

Um eine neue Teilnehmer:in in IDEA anzulegen, wird zunächst auf **\***Neuer Eintrag geklickt. Anschließend öffnet sich ein Pop-Up Fenster, in dem Vor- und Nachname der teilnehmenden Person angegeben werden muss:

| richis O                   | Antrags-Projekt-Art<br>AntragiProjekt-State        | Vomatte:<br>Nachname:                         |                                       |                |            |                  |             |             | -                         | f. Datori / Downloarts<br>Historie / Verlauf |
|----------------------------|----------------------------------------------------|-----------------------------------------------|---------------------------------------|----------------|------------|------------------|-------------|-------------|---------------------------|----------------------------------------------|
| ilmehmeninnen-Verwattung 🔮 | Teilnehmerännen                                    | Teilnehmer in nim<br>JTF/ESF+ Projekt te<br>@ | mt zur Kenntnis, dass er/s<br>önimmt: | e an einem 🛛 🔾 | a O Nen    |                  |             |             |                           | November (Leonie g.                          |
| IA Berechtigungen          | Bitte erfatsen Sie Nier<br>Ein Erklärung der Navig | Speichern                                     | Abbrechen                             |                |            |                  |             |             |                           |                                              |
| rtilge                     | + Forces Electric                                  |                                               | Vorname:                              | Nachname       | Geschlecht | E-Mail-Adresse:  | Eingetroten | Ausgetreten | Vullst.<br>Datenerfassung | Status                                       |
| Rrespondersz               | Titre accounting                                   |                                               |                                       |                |            |                  |             | ~           |                           |                                              |
| rtragsdaten                | 0024                                               | 24                                            | Herbert                               | tas das        | Mannisch:  |                  |             |             | (F)                       | Duten-Erflatzung                             |
|                            |                                                    | 22                                            | Lun                                   | Test           | Kannish    |                  | ja          |             | 04                        | Bencharmenant                                |
|                            |                                                    |                                               | Test                                  | Land 2         | Mannistr   |                  |             |             | J# :                      | Dates-Entationg                              |
|                            |                                                    | 21                                            | Test                                  | Land           | Mannlich   |                  | 100         |             | J4.                       | Bernzesreievant                              |
|                            | F D D C                                            | 20 1 20                                       | Hentekty                              | Oda            | Mannakh    |                  | JA .        | JH .        | 94.                       | Bentharelevant                               |
|                            | 22 2 4                                             | 19                                            | Argelika                              | Tester         | Mannistr   | Ricardo@adatLcom |             |             | (M)                       | Dates-Entrationg                             |
|                            | 6 0 0 0                                            | 16                                            | Versich 2                             | Wariam         | htimish    |                  | 38          |             | Netro                     | Berichtsrefevant                             |
|                            |                                                    | 17.                                           | Budolf                                | Stichweit      | Minnisch   |                  | 30          |             | NeR                       | Berichtsrefevant                             |
|                            |                                                    | 16                                            | Nesem                                 | Versich        | Mannlich   |                  | 30          |             | ()#) (                    | Berichtsrefevant                             |
|                            |                                                    | 15                                            | Richard                               | Thaler         | Mannlich   |                  | ja .        |             | ()a:                      | Berichtsreievant                             |

Abbildung 2 Reiter der Teilnehmer:innenverwaltung: Metadaten

Zusätzlich muss bestätigt werden, dass die Teilnehmende Person zur Kenntnis nimmt, dass sie an einem ESF+/JTF Projekt teilnimmt. Nach der Bestätigung kann auf <sup>Speichern</sup> geklickt werden, um die Grunddaten der teilnehmenden Person anzulegen. Anschließend öffnet sich eine Maske in der zunächst die Metadaten zur Person eingegeben werden können.

# 1.3.1. Erfassen einer teilnehmenden Person: Metadaten

Metadaten Eintritts-Daten Austritts-Daten Allg. Informationen

#### Abbildung 3 Reiter der Teilnehmer:innenverwaltung: Metadaten

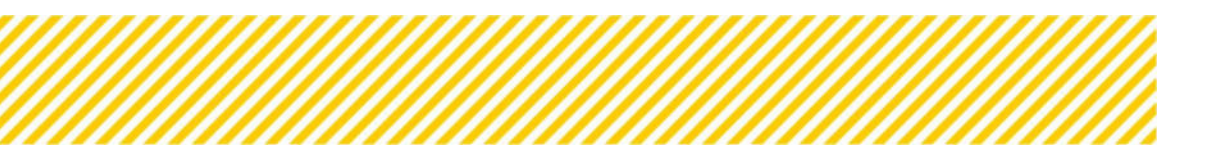

Die Metadaten bestehen aus sämtlichen Informationen zur Person, die notwendig sind und erhoben werden, aber nicht zur Bestimmung der gemeinsamen Indikatoren herangezogen werden<sup>3</sup>.

Die Teilnehmer:innennummer die in der Maske dargestellt wird, setzt sich aus zwei Nummern zusammen: Projekt\_ID/Teilnehmer:innen\_ID. Die Projekt\_ID stellt die fortlaufende Nummer innerhalb des Projekts dar, während die Teilnehmer:innen\_ID die fortlaufende Nummer des ESF darstellt. In dem hier dargestellten Beispiel, handelt es sich um die 28. erfasste Person innerhalb des Projekts und die 224 innerhalb des ESF.

Unter **Punkt 1 Persönliche Daten** werden Vor- und Nachname aus dem ersten Pop-Up Fenster (Abbildung 2 Reiter der Teilnehmer:innenverwaltung: Metadaten) übernommen. Zudem ist das Geschlecht anzugeben. Die Sozialversicherungsnummer stellt eine optionale Angabe dar.

Unter **Punkt 2 Wohnort & Kontakt – Daten** sind vor allem die Adressdaten der Person anzugeben. Die Adresse sollte – sofern vorhanden – für alle Teilnehmer:innen angegeben werden. Besteht keine permanente Wohnadresse der Teilnehmer:in, kann "Teilnehmer:in kann Wohnadresse angeben" auf "Nein" gesetzt werden. In diesem Fall ist verpflichtend eine Telefonnummer anzugeben, um die <u>Förderfähigkeitskriterien</u> zu erfüllen. Nach Angabe einer PLZ, stellt IDEA unter "Ort" automatisch die potenziellen Orte in Österreich zur Verfügung<sup>4</sup>.

Sofern eine Adresse angegeben wurde, stellen Telefonnummer und E-Mail-Adresse potenzielle zusätzliche Informationen dar, die angegeben werden können, aber nicht müssen<sup>5</sup>.

Unter **Punkt 3** sind die **rechtlichen Rahmenbedingungen** die erfüllt sein müssen, um an einem ESF+ Projekt teilzunehmen. Das bedeutet, diese Fragen müssen mit "Ja" erfüllt werden, um die Förderfähigkeitskriterien zu erfüllen.

- <sup>3</sup> Im Gegensatz zu den Eintrittsindikatoren, müssen Metadaten nicht die Information zum Zeitpunkt des Eintritts widerspiegeln. Die Informationen können somit, im Laufe des Projekts aktualisiert werden. Es sollte jedoch beachtet werden, dass es auch für die Aktualisierung dieser Daten einen Nachweis benötigt. Für weitere Informationen hierzu, siehe <u>Überprüfung der Indikatorenberichte</u>
- <sup>4</sup> Sollte unter der angegebenen PLZ kein oder nicht der gewollte Vorschlag für einen Ort in Österreich zur Verfügung stehen, ist bitte die Zwist zu kontaktieren.
- <sup>5</sup> Die VB empfiehlt alle zur Verfügung stehenden Kontaktdaten anzugeben, um die Chance einer späteren Kontaktaufnahme zu

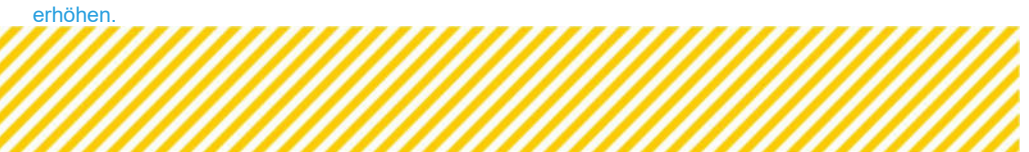

| eilnehmer:innen Nummer:                                                                                       | 28/ 224                        |   |
|----------------------------------------------------------------------------------------------------|--------------------------------|---|
| - Persönliche Daten                                                                                           |                                |   |
| /orname:                                                                                                    | Test                           |   |
| Vachname:                                                                                                    | Handbuch                       |   |
| Seschlecht:                                                                                                   | Männlich                       |   |
| ozialversicherungs-Nr. (optional): 🕐                                                                          |                                |   |
| - Wohnort & Kontakt - Daten                                                                                   |                                |   |
| feilnehmer:in kann Wohnadresse angeben: 🕐                                                                     | ) ja 🔘 Nein                    |   |
| itraße:                                                                                                    | Am Süssenberg                  |   |
| Haus-Nr. / Stiege / Stock / Tür-Nr.:                                                                          | 1                              |   |
| Postleitzahl:                                                                                                 | 4652                           |   |
| Drt:                                                                                                    | Steinerkirchen an der Traun    | , |
| and:                                                                                                    | ÖSTERREJCH                     |   |
| elefonnummer (inkl. Vorwahl): 🕲                                                                               | 0664852356                     |   |
| -Mail-Adresse:                                                                                                | handbuchuser@idea_esf.at       |   |
| (ommentar<br>zur Erreichbarkeit der Teilnehmer:in): 🕫                                                         |                                |   |
| - Rechtliche Rahmenbedingungen                                                                                |                                |   |
| feilnehmer:in nimmt zu Kenntnis, dass die angege<br>m Rahmen des JTF/ESF+ Programms weiterverwen<br>verden: ⑦ | ben Daten 🛛 🖲 Ja 🔿 Nein<br>det |   |
| eilnehmer:in bestätigt die Richtigkeit der Daten: 🤇                                                           | ) 🕘 ja 🔿 Nein                  |   |
| feilnehmer:in nimmt zur Kenntnis, dass er/sie an e<br>TF/ESF+ Projekt teilnimmt: <sup>®</sup>                 | inem 🛞 Ja 🔿 Nein               |   |
| - Daten-Vollständigkeit                                                                                       |                                |   |
| feilnehmer:in gibt alle Meta-/Eintrittsdaten vollstär<br>bekannt: 🔊                                           | idig 🛞 Ja 🔿 Nein               |   |
| - Sonstige Daten                                                                                              |                                |   |
| Projektträger-Interne Kennung:                                                                                |                                |   |
| Datenschutzverantwortliche/r: 🔞                                                                               | Herbert Dateoschützer          |   |

Abbildung 4 Maske der Teilnehmer:innenverwaltung: Metadaten

Unter **Punkt 4 – Datenvollständigkeit**, wird die Vollständigkeit der Meta- und Eintrittsdaten bekanntgegeben. Nur Teilnehmer:innen, die alle Daten vollständig bekanntgeben, werden an die Europäische Kommission gemeldet. Während auch unvollständige Teilnehmer:innen förderfähig sein können<sup>6</sup>, strebt die VB generell an, eine möglichst hohe Zahl an vollständigen Datensätzen zu erfassen.

Unter **Punkt 5 – Sonstige Daten**, kann eine Projektinterne Kennung der Teilnehmer:innen angegeben werden. Zusätzlich muss verpflichtend eine datenschutzverantwortliche Person eingetragen werden.

Wurden alle notwendigen Daten angeklickt, können die Daten durch einen Klick auf <sup>spelchern</sup> abgespeichert werden. Anschließend kann im oberen Reiter auf Eintrittsdaten geklickt werden, um diese zu erfassen.

| 0 | Siehe | Förderfähigkeitskriterien | l |
|---|-------|---------------------------|---|
|   |       |                           |   |

# 1.3.2. Erfassen einer teilnehmenden Person: Eintritts-Daten

| Metadaten | Eintritts-Daten | Austritts-Daten | Allg. Informationen |
|-----------|-----------------|-----------------|---------------------|
|           |                 |                 |                     |

Abbildung 5 Reiter der Teilnehmer:innenverwaltung: Eintrittsdaten

In den Eintrittsdaten werden alle Informationen erfasst, die für die Übermittlung der Eintrittsindikatoren benötigt werden.

Unter **Punkt 0 – Status Eintritts-Daten Erfassung** wird das Datum des Eintritts in das Projekts<sup>7</sup> eingegeben. Sämtliche unter den folgenden Punkten gegebenen Informationen sollten sich auf den Status zu diesem Zeitpunkt beziehen. Des Weiteren wird der Status der teilnehmenden Person in IDEA über die Frage "Alle Daten zum Projekteintritt wurden erfasst" bestimmt. Der Eintritt einer Person wird erst erfasst, wenn diese Frage mit "Ja" beantwortet und auf "speichern" geklickt wurde. Ab diesem Zeitpunkt wechselt der Status des Datensatzes von "**Daten Erfassung**" auf "**Berichtsrelevant**" (Kapitel 1.2.).

Unter **Punkt 1 – Daten zur Geburt** ist das Geburtsland, sowie das Geburtsdatum der Teilnehmer: mer:in anzugeben. Beide Informationen sind verpflichtend anzugeben. Sollte nur das Geburtsjahr der Teilnehmer:in bekannt sein, ist bei "Nur das Geburtsjahr liegt vor?" ein "Ja" zu setzen<sup>8</sup>.

Unter **Punkt 2 – Ausbildungsstatus**, werden die Ausbildungsdaten zum Zeitpunkt des Eintritts erfasst. Diese Daten sind für die Vollständigkeit verpflichtend anzugeben.

<sup>7</sup> Der Zeitpunkt des Eintritts in das Projekt ist die erste Inanspruchnahme einer Leistung im Zuge des Projekts.
<sup>8</sup> In diesem Fall würde für die Berechnung des Alters, der 30.06 des angegebenen Jahres herangezogen werden.

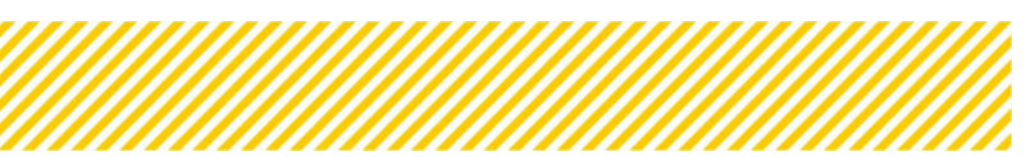

| - status cintrato baten cinassung                                                                                 |                                                                |   |
|----------------------------------------------------------------------------------------------------|----------------------------------------------------------------|---|
| ulle Daten zum Projekt-Eintritt wurden erfassst.<br>Durch Speichern wird die Erfassung abgeschlossen <sup>®</sup> | 🖲 ja 🔿 Nein                                                    |   |
| Datum Projekt-Eintritt:                                                                                           | 10.12.2023                                                     | , |
| - Daten zur Geburt                                                                                                |                                                                |   |
| ieburtsland der Teilnehmer:in                                                                                     | Österreich                                                     | ~ |
| lur das Geburts-Jahr liegt vor?                                                                                   | ● Ja 〇 Nein                                                    |   |
| ieburts-Jahr der Teilnehmer:in:                                                                                   | 1991                                                           |   |
| - Ausbildungsstatus                                                                                               |                                                                |   |
| łochste abgeschlossene Ausbildung bei Projekt-Eintritt: 😨                                                         | Sekundarbildung Unterstufe oder weniger (ISCED 0-2) - (EECO09) |   |
| eilnehmer:in absolviert eine schulische/berufliche<br>wsbildung (stccose)                                         | ∎ ja ⊖ Nein                                                    |   |
| - Erwerbsstatus                                                                                                   |                                                                |   |
| nwerbsstatus bei Projekt-Eintritt: 🕲                                                                              | Nichterwerbstätig (EECO04)                                     | ~ |
| - Besondere Merkmale                                                                                              |                                                                |   |
| lei der Teilnehmer:in besteht eine <u>Behinderung (1900)</u>                                                      | 🔾 Ja 🖲 Nein 🔿 keine Angabe                                     |   |
| eilnehmertin ist <u>einer Minderheit angehörig monst</u> 🕐                                                        | ⊖Ja 🛞 Nein 🔿 keine Angabe                                      |   |
| - Wohngebiet                                                                                                    |                                                                |   |
| eilnehmer:in ist Obdachlos oder von Ausgrenzung auf dem<br>Vohnungsmarkt betroffen score: <sup>®</sup>            | ⊖ Ja ⊛ Nein                                                    |   |
| LZ (Bei Einritt) 🕲                                                                                                | 4652                                                           |   |
| Ort (Bei Einritt) <sup>3</sup>                                                                                    | Steinerkirchen an der Traun                                    | • |
| - Migrationshintergrund                                                                                           |                                                                |   |
| ielde Elternteile sind im Ausland (nicht Österreich) geboren<br>zcone: 🞯                                          | ● Ja O Nein                                                    |   |
| taatszugehörigkeit: 😨                                                                                             | Österreich                                                     | ~ |
| - Zielgruppe(n)                                                                                                   |                                                                |   |
| eilnehmer:in gehört folgender/n Zielgruppe/n an: 🕫                                                                | Armutsbetroffene Personen<br>Armutsgefährdete Personen         | • |
| rgänzender Kommentar zur Zielgruppenauswahl:                                                                      |                                                                |   |

#### Abbildung 6 Maske der Teilnehmer:innenverwaltung: Eintrittsdaten

Unter **Punkt 3 – Erwerbsstatus** wird dieser abgefragt. Sollte der Status "Arbeitslos" ausgewählt werden, öffnet sich eine weitere Frage zur Langzeitarbeitslosigkeit.

| Erwerbsstatus bei Projekt-Eintritt: 🕐            | Arbeitslos - auch Langzeitarbeitslos (EECO02) | ~ |
|--------------------------------------------------|-----------------------------------------------|---|
| Teilnehmer:in ist Langzeitarbeitslos (EEC003); 🔞 | ⊖ Ja ⊖ Nein                                   |   |

#### Abbildung 7 Langzeitarbeitslosigkeit

Unter **Punkt 4 – Besondere Merkmale** werden besondere Kategorien personenbezogener Daten abgefragt, weswegen diese Fragen die zusätzliche Option "Keine Angabe" haben<sup>9</sup>.

Unter **Punkt 5 – Wohngebiet** werden Informationen zur Wohnsituation abgefragt. Über die Fragen PLZ (Bei Eintritt) und Ort (Bei Eintritt) wird der Indikator EECO17: Teilnehmer:in in ländlichem Gebiet, berechnet. Die Informationen hierzu werden – sofern vorhanden – aus den

<sup>9</sup> Teilnehmer:innen können hier also auch "Keine Angabe" machen und dennoch als vollständig gelten. Sofern die Zielgruppe des Projekts aus diesen Daten bestehen, sind sie hier ebenfalls verpflichtend anzugeben.

Adressdaten der **Metadaten** übernommen. Sollten keine Adressdaten in den Metadaten vorhanden sein, wird hier die PLZ des Hauptstandorts des Projektträgers wiedergegeben.

Unter **Punkt 6 – Migrationshintergrund** werden die Informationen für den Indikator EECO14 abgefragt. Auch diese sind Pflichtfelder.

Unter **Punkt 7 – Zielgruppe(n)** kann eine, oder mehrere Zielgruppen zu denen die Teilnehmer: mer:in gehört ausgewählt werden. Die Zielgruppenzugehörigkeit ist Teil der Förderfähigkeitskriterien. Jede Teilnehmer: in muss somit mindestens einer der vorgegebenen Zielgruppen zugeordnet werden<sup>10</sup>.

Nachdem die Eintrittsdaten gespeichert wurden ist der Eintritt der Teilnehmer:in erfasst – vorausgesetzt die Frage unter **Punkt 0 – Alle Daten zum Projekt-Eintritt wurden erfasst** wurde mit "Ja" beantwortet. Sofern die Frage "Teilnehmer:in gibt alle Meta-/Eintrittsdaten vollständig bekannt" mit "Ja" beantwortet wurde und alle Informationen zum Eintritt angegeben wurden, gilt die teilnehmende Person als **vollständig** – die Daten würden somit an die Europäische Kommission übermittelt werden. Sollten nicht alle Informationen beantwortet worden sein, würde IDEA eine Fehlermeldung generieren

#### Bitte beheben Sie die angeführten Fehler!

#### Abbildung 8 Fehlermeldung

In diesem Fall bestehen zwei Möglichkeiten:

- 1. Sofern die Teilnehmende Person noch greifbar ist bzw. die fehlende Information vorhanden ist, können die Daten nachgetragen werden
- Sollte die Person nicht mehr greifbar sein und die Information nicht vorhanden sein, ist die Frage "Teilnehmer:in gibt alle Meta-/Eintrittsdaten vollständig bekannt" in den Metadaten auf "Nein" zu setzen. Anschließend können die Eintrittsdaten (auch wenn nicht alle Fragen beantwortet wurde) abgespeichert und der Eintritt der teilnehmenden Person in IDEA erfasst werden.

#### 1.3.3. Erfassen einer teilnehmenden Person: Nach dem Eintritt

Nachdem der Eintritt der Person erfasst wurde ändern sich einige Angaben in der Übersichtsmaske von IDEA.

| + Neuer Eintrag |    | Vorname: | Nachname: | Geschlecht | E-Mail-Adresse:      | Eingetreten | Ausgetreten | Vollst.<br>Datenerfassung | Status           |
|-----------------|----|----------|-----------|------------|----------------------|-------------|-------------|---------------------------|------------------|
| Filter anwenden |    |          |           | ~          |                      | v           | ~           | ~                         |                  |
|                 | 28 | Test     | Handbuch  | Mannlich   | handbuchuser@idea.at | Ja          |             | ja                        | Berichtsrelevant |

Abbildung 9 Übersichtsdarstellung des Datensatzes

Der Status des Datensatzes hat sich von *Datenerfassung* auf *Berichtsrelevant* geändert. In diesem Status würde der Datensatz in einen Bericht inkludiert werden (siehe Kapitel 1.1.). Zudem wird angezeigt, dass der Eintritt erfasst wurde und dass der Datensatz vollständig ist.

Des Weiteren haben sich die Optionen der Teilnehmer:innenverwaltung (siehe Kapitel 1.2) verändert. Da der Eintritt erfasst wurde, lässt sich der Datensatz nicht mehr *löschen*, sondern *stornieren*.

<sup>10</sup> Bitte beachten Sie, dass jede ausgewählte Zielgruppe auch durch einen Nachweis belegt werden muss. Die VB rät daher -

auch wenn es technisch möglich ist – von einer Mehrfachauswahl der Zielgruppen ab.

Zudem lässt sich nun unter die in IDEA eingetragene Information als Stammdatenblatt generieren. Sofern die Informationen – gemäß Empfehlung der VB – mit der teilnehmenden Person direkt in IDEA eingetragen wurden, kann das Stammdatenblatt jetzt ausgedruckt und unterschrieben werden.

Das unterschriebene Stammdatenblatt lässt sich anschließend mit einem Klick auf den. Es öffnet sich ein Fenster, in dem unterschiedliche Upload Optionen bereitstehen. Nachdem auf das + bei Teilnehmer- Stammdatenblatt geklickt wurde, öffnet sich das Uploadfenster:

|    | Teilachmer ftamm  | adatashlatt.                        |                |   |   |  |
|----|-------------------|-------------------------------------|----------------|---|---|--|
|    | reinenner-stamit  | Teilnehmer:innen Dok                | umente anlegen |   |   |  |
| j. | Sonstige Dokumer  |                                     |                |   | - |  |
|    | Nachweis der Ziel | Bezeichnung W                       |                |   |   |  |
| l  | Legitimationsnac  | Datel auswählen Scan_Grungsplan.pdf |                |   |   |  |
| l. | An- und Abmeldur  | Speichern Abbrecht                  | en             |   |   |  |
|    | Dienstvertrag-    |                                     | _              | _ | - |  |
|    | Dienstvertrag-    |                                     |                |   | _ |  |

Abbildung 10 Upload bei Teilnehmer:in

Es lässt sich nun das Stammdatenblatt mit einer spezifischen Bezeichnung<sup>11</sup> hochladen.

#### 1.3.4. Erfassen einer teilnehmenden Person: Austritt

Nachdem eine Person ausgetreten ist und die Informationen zum Austritt eingeholt wurden, sind diese Informationen auch in IDEA zu erfassen. Der Austritt eines Datensatzes lässt sich erfassen, indem die Maske der Teilnehmer:innenverwaltung durch die Option geöffnet wird. Im Reiter kann nun auf "Austritts-Daten geklickt werden, wodurch sich die Maske der Austrittsdaten öffnet.

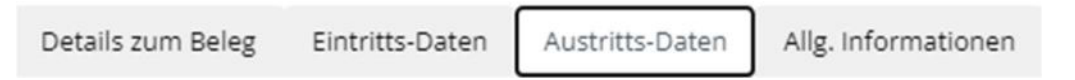

Abbildung 11 Reiter der Teilnehmer:innenverwaltung: Austrittsdaten

In der Maske der Austrittsdaten sind anschließend die Austrittinformationen einzugeben.

**Punkt 0 – Status Austritt-Daten Erfassung enthält zwei Informationen** die für den Austritt einer Person relevant sind. Nur sofern, die erste Frage *"Projekt Austritt ist erfolgt"* mit "Ja" beantwortet wurde, wird der Austritt, nachdem auf "speichern" geklickt wurde, in IDEA erfasst. Unter *"Datum des Projektaustritts"*, ist das Austrittsdatum anzugeben.

**Punkt 1a** fragt Informationen zum Erwerbsstatus zum Zeitpunkt der Befragung ab. Da eine teilnehmende Person nur entweder, auf Arbeitssuche, oder Arbeitsstätig, oder nicht erwerbstätig sein kann, ist lediglich eine der drei Fragen mit "Ja" zu beantworten.

<sup>11</sup> Da es möglich ist mehrere Stammdatenblätter hochzuladen, sollte ein möglichst spezifischer Name (z.B. Teilnehmer\_innenname\_Datum\_Version) gewählt werden.

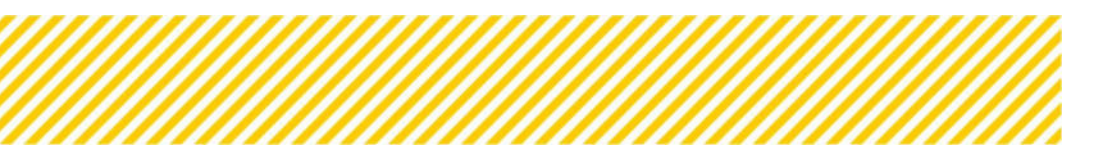

#### Punkt 1b fragt Informationen zum Bildungsstatus nach Austritt ab.

Unter **Punkt 1c** wird die **Vollständigkeit** der Austrittsdaten abgefragt. Sofern eine Person alle Austrittsdaten bekannt gibt, sollte hier <u>unbedingt mit "Ja"</u> geantwortet werden<sup>12</sup>.

**Punkt 2** stellt die Frage über die Art des Austritts. Beendet eine teilnehmende Person – unabhängig vom Grund – das Projekt vorzeitig, ist diese Frage, mit "Ja" zu beantworten. Nachdem hier auf "Ja" geklickt wurde, öffnen sich eine weitere Frage, bei der der Grund für den vorzeitigen Austritt ausgewählt werden kann<sup>13</sup>.

| Teilnehmer:in: Test Handbuch (28/ 224)                                                                                     |               |   |
|----------------------------------------------------------------------------------------------------|---------------|---|
| 0 - Status Austritts-Daten Erfassung                                                                                       |               |   |
| Projekt-Austritt ist erfolgt: 🔞                                                                                            | ● Ja 🔿 Nein   |   |
| Datum Projekt-Austritt:                                                                                                    | 10.12.2023    | 8 |
| 1a - Austrittsindikatoren - Erwerbsstatus                                                                                  |               |   |
| Teilnehmer:in ist auf Arbeitssuche (ECCR0146)                                                                              | ● Ja 🔘 Nein   |   |
| Teilnehmer:in hat einen Arbeitsplatz- auch Selbstständig                                                                   | ⊖ Ja ⑧ Nein   |   |
| Teilnehmer:in ist nicht erwerbstätig (CCCR0740 oder steht aus<br>sonstigen Grund dem ö. Arbeitsmarkt nicht zur Verfügung 🕐 | ⊖ Ja (®) Nein |   |
| 1b - Austrittsindikatoren - Bildungsstatus                                                                                 |               |   |
| Teilnehmer:in absolviert eine schulische/berufliche<br>Ausbildung (ECERDERC                                                | ● Ja 🔿 Nein   |   |
| Teilnehmer:in hat eine Qualifizierung erlangt ((CCRO)); 🕖                                                                  | ● Ja 🔿 Nein   |   |
| 1c - Daten-Vollständigkeit                                                                                                 |               |   |
| Teilnehmer:in gibt alle Austrittsdaten vollständig bekannt:                                                                | ● Ja 🔿 Nein   |   |
| 2 - Art des Austritts                                                                                                    |               |   |
| Teilnehmer:in hat Teilnahme VORZEITIG beendet: 🕐                                                                           | ⊖ Ja () Nein  |   |
| 3 - Kontaktinformation zur Datenerfassung                                                                                  |               |   |
| Datum der Kontaktaufnahme                                                                                                  | 12.12.2023    |   |
| Art der Kontaktaufnahme                                                                                                    | Telefon       | ~ |
| Kommentar zur Kontaktaufnahme                                                                                              |               | h |
| Speichern Abbrechen                                                                                                    |               |   |

Abbildung 12 Maske der Teilnehmer:innenverwaltung: Austrittsdaten

Unter **Punkt 3** sind Informationen über die Kontaktaufnahme des Austritts anzugeben. Da der Zeitpunkt der Kontaktaufnahme innerhalb von 4 Wochen nach dem Projektaustritt erfolgen

werden ihre Daten – auch bei vorzeitigem Austritt – an die Europäische Kommission übermittelt.

<sup>&</sup>lt;sup>12</sup> Nur Daten von Personen, die angeben, dass sie die Eintrittsdaten und Austrittsdaten vollständig bekannt geben, werden an die Europäische Kommission übermittelt.

<sup>&</sup>lt;sup>13</sup> Ein vorzeitiger Austritt ändert nichts am Vollständigkeitsstatus der teilnehmenden Person. Sofern eine Person vollständig ist,

sollte, kann hier kein früheres Datum als für das Datum des Projektaustritts angegeben werden. Unter "*Art der Kontaktaufnahme"*, ist auszuwählen, wie die Erfassung der Daten erfolgt ist.

Nachdem "*Projekt-Austritt ist erfolgt*" mit "Ja" beantwortet und auf "*speichern*" geklickt wurde, ist der Austritt der teilnehmenden Person in IDEA erfasst.

# 1.4. Bearbeitung von Datensätzen

In Kapitel 1.2 wurde bereits auf die unterschiedlichen Optionsmöglichkeiten, die im Zuge der Teilnehmer:innenverwaltung möglich sind, eingegangen. Einige dieser Optionen, sollen nun genauer besprochen werden.

# 1.4.1. Wiedereintritte von Teilnehmer:innen C

Sollte eine Person nach einem Austritt wieder in ein Projekt eintreten, so ist dies durch einen Wiedereintritt zu erfassen. Nachdem auf C geklickt wurde öffnet sich ein Fenster das zusätzliche Informationen zum Wiedereintritt liefert. Nach einem weiteren Klick auf "Wiedereintritt" ist der Wiedereintritt der Teilnehmer:in in IDEA erfasst.

Da Eintrittsdaten den Status zum ursprünglichen Eintritt darstellen sollen, bleiben die bereits erfassten Eintrittsdaten erhalten. Die Austrittsdaten werden allerdings gelöscht und sind nach neuerlichem Austritt erneut zu erfassen.

# 1.4.2. Änderungen von Daten 🗹

Änderungen von Daten können aufgrund unterschiedlicher Gründe (Aktualisierung oder Korrektur<sup>14</sup>) und zu unterschiedlichen Zeitpunkten (nach erfasstem Eintritt, nach erfasstem Austritt) erfolgen.

# 1.4.2.1. Änderungen von Metadaten

Um eine Änderung eines Datensatzes in IDEA zu erfassen, wird neben dem Datensatz auf geklickt. Da Metadaten immer aktualisiert werden sollten, können diese geändert werden, ohne dass ein Grund angegeben wird. Dazu kann die gewünschte Änderung im Datensatz durchgeführt werden. Anschließend wird die Änderung durch einen Klick auf "Speichern" abgespeichert.

Da die VB einen nachvollzieh- und belegbaren Umgang mit Daten anstrebt, sollte die Änderung allerdings zusätzlich am originalen Stammdatenblatt vermerkt und etwaige Belege unter hochgeladen werden<sup>15</sup>.

# 1.4.2.2. Änderungen von Eintrittsdaten

Da Eintrittsdaten den Status zum Zeitpunkt des Eintritts darstellen, können sie ausschließlich korrigiert und niemals aktualisiert werden. Das Vorgehen der Korrektur unterscheidet sich dabei, je nachdem, ob die teilnehmende Person bereits Ausgetreten ist oder nicht.

# Korrekturen von Eintrittsdaten bei noch nicht ausgetreten Personen

Für Personen, die noch nicht ausgetreten sind, stellt sich das Vorgehen wie folgt dar. Nach einem Klick auf , wird der Reiter Eintrittsdaten ausgewählt. Anschließend muss die Aussage "Hiermit bestätige ich, die beim Eintritt angegebenen Daten ändern zu wollen" auf "Ja" gesetzt werden.

<sup>14</sup> Siehe hierzu das Dokument: Überprüfung der Indikatorenberichte

<sup>15</sup> Für weitere Informationen siehe ebd.

Teilnehmer:in: Test Handbuch (28/ 224)

| Hiermit bestätige ich, die beim Eintritt angegebenen Daten<br>ändern zu wollen. 🕐 | ● Ja 🔿 Nein                                                                                            |  |
|-----------------------------------------------------------------------------------|----------------------------------------------------------------------------------------------------|--|
| Kommentar                                                                         | Korrektur der Schulbildung auf ISCED 3. Test für IDEA Handbuch.<br>Nachweis wird daher nicht benötigt. |  |
| 0 - Status Eintritts-Daten Erfassung                                              |                                                                                                    |  |

Abbildung 13 Korrekturgrund Eintrittsdaten

In das darunterliegende "Kommentar" Feld, sollte folgende Inhalte eingetragen werden:

- Welche Information wird korrigiert
- Warum wird die Information korrigiert
- Verweis auf belegte Information

Anschließend kann die Korrektur der Daten in der Maske durchgeführt werden. Nachdem auf "Speichern" geklickt wird, wird die Änderung der Daten erfasst. Der Nachweis kann unter hochgeladen werden.

| Details zum Beleg                             | Eintritts-Daten                            | Austritts-Daten                                                                    | Allg. Informationen                              |                         |
|-----------------------------------------------|--------------------------------------------|------------------------------------------------------------------------------------|--------------------------------------------------|-------------------------|
| Die Angaben beziehen                          | n sich immer auf die                       | aktuelle Situation <b>b</b>                                                        | eim Eintritt der Teilnehmer:innen in das         | Vorhaben.               |
| Alle notwendigen D<br>förderrelevanten A      | Daten zur Erfassung<br>uswertungen und B   | der Teilnehmer:in w<br>erichte berücksichti                                        | urden gespeichert. Die Teilnehmer:in wird<br>gt. | somit für alle          |
| eilnehmer:in: Test                            | t Handbuch (28/                            | 224)                                                                               |                                                  |                         |
| Hiermit bestätige ich,<br>ändern zu wollen. 🕐 | die beim Eintritt ang                      | egebenen Daten                                                                     | ● Ja O Nein                                      |                         |
| Kommentar                                     |                                            | Korrektur der Schulbildung auf ISCED 3. Tes<br>Nachweis wird daher nicht benötigt. | t für IDEA Handbuch.                             |                         |
| - Status Eintritts-l                          | Daten Erfassung                            |                                                                                    |                                                  |                         |
| Alle Daten zum Proje<br>Durch Speichern wire  | ekt-Eintritt wurden<br>d die Erfassung abj | erfassst.<br>geschlossen <sup>⑦</sup>                                              | ● Ja 🔿 Nein                                      |                         |
| Datum Projekt-Eintritt                        | -                                          |                                                                                    | 10.12.2023<br>Alter bei Eintritt: 32             | Ø                       |
| - Daten zur Gebu                              | irt                                        |                                                                                    |                                                  |                         |
| Geburtsland der Teilne                        | ehmer:in                                   |                                                                                    | Österreich                                       | ~                       |
| lur das <b>Geburts-Jahr</b>                   | liegt vor?                                 |                                                                                    | ) Ja 🔿 Nein                                      |                         |
| Seburts-Jahr der Teil                         | nehmer:in:                                 |                                                                                    | 1991                                             |                         |
| - Ausbildungsstat                             | tus                                        |                                                                                    |                                                  |                         |
| Höchste abgeschlosse                          | ne Ausbildung bei P                        | rojekt-Eintritt:                                                                   | Sekundarbildung Oberstufe (ISCED 3) oder         | postsekundärer Bildur 💙 |
| feilnehmer:in absolvie                        | ert eine schulische/b                      | erufliche                                                                          | ◉ Ja 🔿 Nein                                      |                         |

Abbildung 14 Korrektur der Eintrittsdaten: Maske

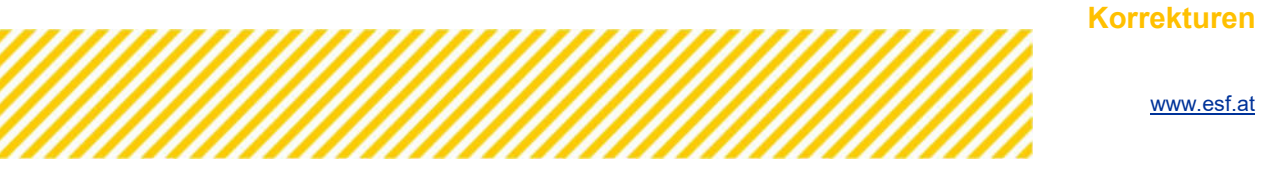

#### von Eintrittsdaten bei bereits ausgetretenen Personen

Sollte der Austritt der Person bereits erfasst worden sein, stellt sich die Korrektur der Eintrittsdaten etwas komplexer dar. Da Eintrittsdaten von Teilnehmer:innen technisch nur korrigiert werden können, sofern der Austritt noch nicht erfasst wurde, muss der Austritt zunächst zurückgenommen werden, bevor die Korrektur der Eintrittsdaten durchgeführt werden kann.

I. **Rücknahme des Austritts:** Nach einem Klick auf , wird der Reiter "**Austrittsdaten**" ausgewählt. Dort wird die Frage "*Projekt-Austritt erfolgt*", von "Ja" auf "Nein" gesetzt. Mit einem Klick auf "*Speichern*" wird der Austritt der Person zurückgenommen.

**Wichtig:** Sämtliche Austrittsdaten, bis auf das *"Datum des Austritts*" bleiben erhalten. Das Projektaustrittsdatum sollte daher notiert werden, um es später wieder eingeben zu können.

| Details zum Beleg Eintritts-Daten Austritts-Daten Allg, Informationen                      |                                                                                            |  |  |  |  |
|--------------------------------------------------------------------------------------------|--------------------------------------------------------------------------------------------|--|--|--|--|
| ach Austritt erfolgen.<br>rist von 4 Wochen nach dem Austritt frei gewählt werde<br>ählen. | en und ist                                                                                 |  |  |  |  |
|                                                                                            |                                                                                            |  |  |  |  |
|                                                                                            |                                                                                            |  |  |  |  |
|                                                                                            |                                                                                            |  |  |  |  |
| O Ja 💿 Nein                                                                                |                                                                                            |  |  |  |  |
|                                                                                            |                                                                                            |  |  |  |  |
| ● Ja O Nein                                                                                |                                                                                            |  |  |  |  |
| ⊖ Ja ⊛ Nein                                                                                |                                                                                            |  |  |  |  |
| ) Ja 🖲 Nein                                                                                |                                                                                            |  |  |  |  |
|                                                                                            |                                                                                            |  |  |  |  |
| ⊛ Ja _ O Nein                                                                              |                                                                                            |  |  |  |  |
| ⊛ Ja _ ◯ Nein                                                                              |                                                                                            |  |  |  |  |
|                                                                                            |                                                                                            |  |  |  |  |
| ⊛ Ja _ ◯ Nein                                                                              |                                                                                            |  |  |  |  |
|                                                                                            |                                                                                            |  |  |  |  |
| ⊖ Ja () Nein                                                                               |                                                                                            |  |  |  |  |
|                                                                                            |                                                                                            |  |  |  |  |
| 11.12.2023                                                                                 |                                                                                            |  |  |  |  |
| E-Mail                                                                                     | ~                                                                                          |  |  |  |  |
|                                                                                            |                                                                                            |  |  |  |  |
|                                                                                            | ach Austritt erfolgen.<br>rist von 4 Wochen nach dem Austritt frei gewählt werde<br>ahlen. |  |  |  |  |

Abbildung 15 Korrektur der Eintrittsdaten: Rücknahme des Austritts

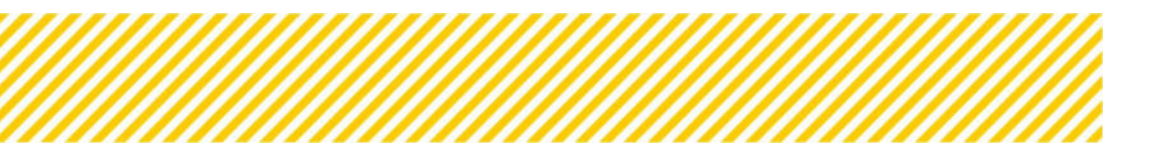

- II. **Korrektur des Eintritts:** Anschließend kann im Reiter "**Eintrittsdaten**" die Korrektur wie in 0 beschrieben durchgeführt werden.
- III. Erfassen des Austritts: Nachdem die Korrektur der Eintrittsdaten abgespeichert wurde, kann wieder auf den Reiter "Austrittsdaten" gewechselt werden. Nun muss die Frage "Projekt-Austritt erfolgt" auf "Ja" gesetzt und das Austrittsdatum erneut angegeben werden. Mit einem abermaligen Klick auf "Speichern" wird der Austritt wieder erfasst.

# 1.4.2.3. Änderungen von Austrittsdaten

Da Austrittsdaten die Information zum Zeitpunkt der Befragung nach Austritt widerspiegeln, ist der alleinige Änderungsgrund, eine *Korrektur* der Daten. Mit der Ausnahme eines Wiedereintritts, sollte es somit keine Änderungen aufgrund von *Aktualisierungen* geben.

# 1.4.3. Stornieren von Teilnehmer:innen

Wie bereits unter 1.2 besprochen wurde, können Datensätze von Teilnehmer:innen, deren Eintritt bereits in IDEA erfasst wurde, nicht mehr *gelöscht* werden. Stattdessen sind diese zu *stornieren*. Mit einem Klick auf <sup>I</sup> öffnet sich das Stornierungsfenster. Nach Angabe eines Stornogrunds kann die Stornierung mit einem Klick auf "Stornieren" abgeschlossen werden.

| Teilnehmer:innen stornieren                                                                                                    | × |
|----------------------------------------------------------------------------------------------------|---|
| Wollen Sie die Teilnehmer:in " <b>Test Handbuch</b> " wirklich stornieren?<br>Dieser Prozess kann in weiterer Folge <u>nicht</u> rückgängig gemacht werden. |   |
| Bitte wählen Sie unterhalb den Grund für die Stornierung aus.                                                                                               |   |
| Stornogrund <sup>⑦</sup>                                                                                                    |   |
| <nicht ausgewählt=""></nicht>                                                                                                    |   |
| <nicht ausgewählt=""></nicht>                                                                                                    |   |
| Fehlende Förderdeckung                                                                                                    |   |
| Zusammenführung von gleichen Teilnehmer:innen                                                                                                    |   |
| Teilnehmer:in zählt nicht zur Zielgruppe d. Vorhabens                                                                                                    |   |
| Falsche Datenerfassung                                                                                                    |   |
| Rücktritt d. Teilnehmer:in vor Unterschrift des Stammdatenblattes                                                                                           |   |
| Bestätigung der Daten durch Unterschrift am Stammdatenblatt fehlt (trotz Projektteilnahme)<br>Abbildung 16 Stornierung von Teilnehmenden                    |   |

Insgesamt gibt es 6 Stornierungsgründe für folgende Fälle:

I. **Fehlende Förderdeckung:** Dieser Grund ist auszuwählen, sofern das Förderbudget für das Vorhaben bereits erreicht wurde und somit keine Fördermittel für teilnehmende Personen verfügbar ist.

II. **Zusammenführung von gleichen Teilnehmer:innen:** Ist auszuwählen, sofern eine teilnehmende Person im Rahmen eines Vorhabens mehrfach erfasst wurde.

III. **Teilnehmer:in zählt nicht zur Zielgruppe d. Vorhabens:** Ist auszuwählen, wenn die teilnehmende Person nicht der Zielgruppe des Vorhabens zugehörig ist. Dies ist dann gegeben, wenn der Nachweis für die Zugehörigkeit nicht erbracht werden kann.

IV. Falsche Datenerfassung: Die Daten zur Person wurden fälschlicherweise erfasst.

V. **Rücktritt d. Teilnehmer:in vor Unterschrift des Stammdatenblattes:** Ist auszuwählen, sofern eine Person (in IDEA) als eingetreten dokumentiert ist, aber keine Teilnahme am Vorhaben wie auch keine Unterschrift des Stammdatenblattes vorliegt.

VI. Bestätigung der Daten durch Unterschrift am Stammdatenblatt fehlt (trotz Projektteilnahme): Ist auszuwählen, sofern eine Person am Projekt teilgenommen hat, ohne das Stammdatenblatt zu unterzeichnen. Ein nachträgliches Einholen der Unterschrift ist nicht möglich.

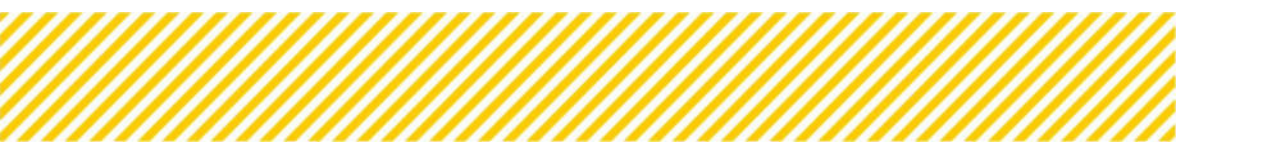

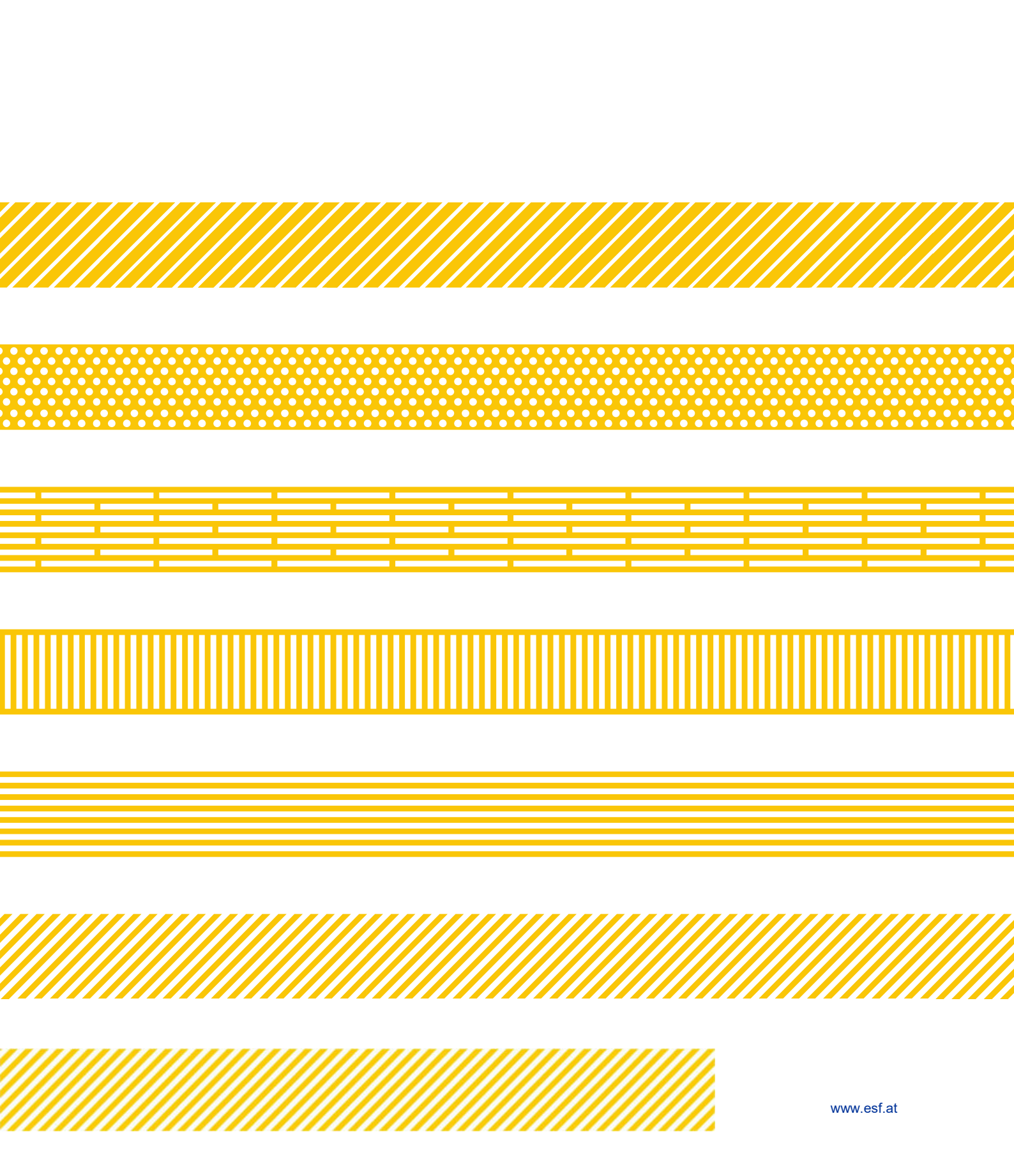